Πηγαίνουμε στις ΡΥΘΜΙΣΕΙΣ.

Κάνουμε κλικ στην ΗΜΕΡΟΜΗΝΙΑ ΚΑΙ ΩΡΑ.

Κάνουμε κλικ στην ΠΕΡΙΟΧΗ.

Πηγαίνουμε στις ΣΧΕΤΙΚΕΣ ΡΥΘΜΙΣΕΙΣ/ΠΡΟΣΘΕΤΕΣ ΤΟΠΙΚΕΣ ΡΥΘΜΙΣΕΙΣ.

Στο παράθυρο που ανοίγει κάνουμε κλικ στην ΠΕΡΙΟΧΗ/ΑΛΛΑΓΗ ΤΩΝ ΜΟΡΦΩΝ ΗΜΕΡΟΜΗΝΙΑΣ κλπ.

Πατάμε στην καρτέλα ΔΙΑΧΕΙΡΙΣΗ.

Ελέγχουμε την "Γλώσσα για τα προγράμματα που δεν υποστηρίζουν Unicode".

Εκεί πρέπει να γράφει Ελληνικά.

Αλλιώς, πατάμε στο κουμπί ΑΛΛΑΓΗ ΤΟΠΙΚΩΝ ΡΥΘΜΙΣΕΩΝ ΣΥΣΤΗΜΑΤΟΣ

και στις ΤΟΠΙΚΕΣ ΡΥΘΜΙΣΕΙΣ ΣΥΣΤΗΜΑΤΟΣ επιλέγουμε ΕΛΛΗΝΙΚΑ (ΕΛΛΑΔΑΣ).

Κάνουμε επανεκκίνηση και τρέχουμε το πρόγραμμα.